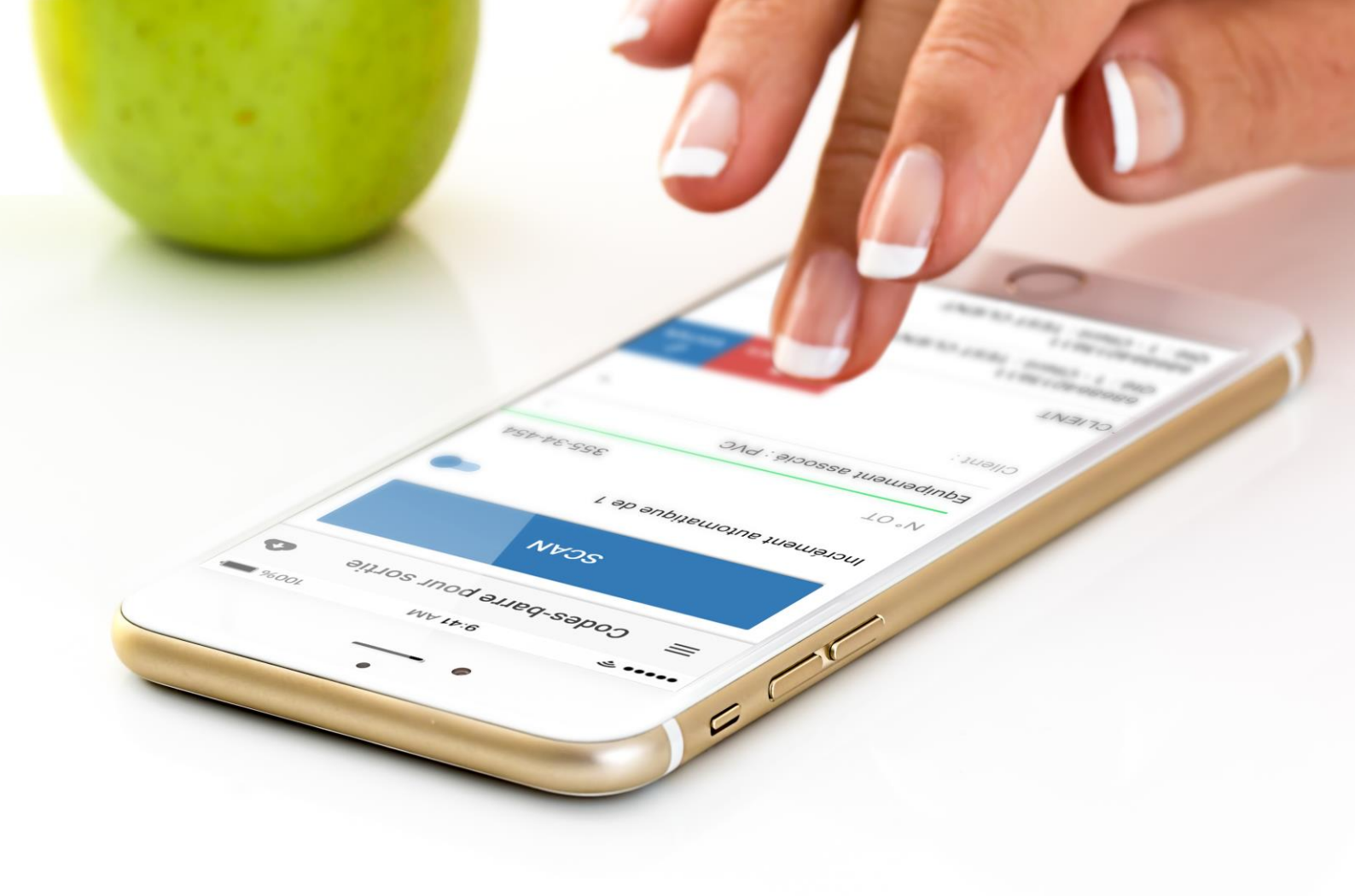

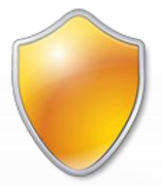

# Manuel d'utilisation de **GSE-Web** (Mobile)

Édité par KLS-Concept Version **1.0.0** 

#### TABLE DES MATIERES

| Prérequis                                      | 2 |
|------------------------------------------------|---|
| Installation de l'application                  | 2 |
| Démarrage et mise à jour de l'application      | 2 |
| Paramètres de connexion au serveur             | 3 |
| Connexion à l'application                      | 4 |
| Rafraichissement des données                   | 5 |
| Scannez un code-barres ou un QR Code           | 6 |
| Voir la fiche d'un produit                     | 7 |
| Ajouter une quantité de produit dans le stock  | 8 |
| Retirer une quantité de produit du stock       | 9 |
| Ajouter des produits par lot 1                 | 0 |
| Modifier un code-barres scanné1                | 2 |
| Sortir des produits par lot 1                  | 3 |
| Accéder au menu de l'application1              | 4 |
| Informations sur l'application mobile1         | 4 |
| Réserver un produit 1                          | 5 |
| Réserver un produit qui compose un equipement1 | 7 |
| Mes réservations2                              | 0 |
| Inventaires 2                                  | 1 |
| Participer à un inventaire2                    | 1 |
| Lexique                                        | 4 |

#### PREREQUIS

Pour pouvoir installer l'application mobile de GSE-Web vous devez :

- Avoir un smartphone avec la version d'Android 6.0 au minimum, ou
- Avoir à minima iOS 9 d'installé sur un iPhone

#### **INSTALLATION DE L'APPLICATION**

L'application mobile est disponible sur l'Apple Store ou sur le Google Play store.

Pour pouvoir la télécharger, taper le terme '**gse web**' dans la barre de recherche du store désiré.

L'application ne demande aucune autorisation particulière, sauf celle d'utiliser l'appareil photo du smartphone pour pouvoir scanner les codes-barres et les QR Codes.

#### DEMARRAGE ET MISE A JOUR DE L'APPLICATION

À chaque démarrage de l'application, GSE-Web Mobile effectue une vérification de ses mises à jour. Si une mise à jour est disponible, vous êtes invités à l'installer directement.

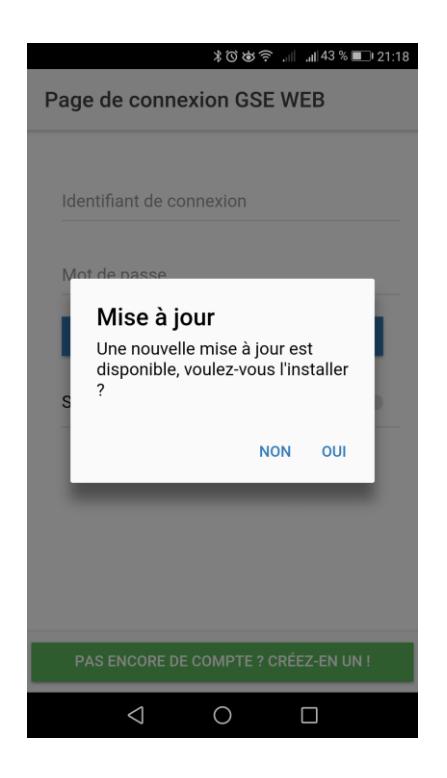

Vous pouvez décider de reporter l'installation, toutefois **il est vivement recommandé** d'effectuer la mise à jour pouv pouvoir bénéficier des derniers correctifs, ou des dernières fonctionnalités.

#### PARAMETRES DE CONNEXION AU SERVEUR

A la première connexion, vous devez tout d'abord spécifier à l'application sur quel serveur se trouve votre base de données. Par défaut, l'adresse de connexion est celle utilisant les **serveurs mutualisés** de GSE-Web public, vous n'aurez donc pas besoin de la changer.

Si vous vous connectez sur un serveur dédié, veuillez procédez comme suit :

- 1. Allez sur la 'Page de connexion GSE WEB'
- 2. Cliquez sur l'icône en haut à droite de la page

|                      | ¥00\$    | : .iii .aii 42 9 | 6 💷 21:19 |
|----------------------|----------|------------------|-----------|
| Page de connex       | ion GSE  | WEB              | ۲         |
| Identifiant de conne | xion     |                  |           |
| Mot de passe         |          |                  |           |
| SE C                 | ONNECTE  | R                |           |
| Se souvenir de moi   |          |                  |           |
|                      |          |                  |           |
|                      |          |                  |           |
|                      |          |                  |           |
|                      |          |                  |           |
| PAS ENCORE DE O      | COMPTE ? | CRÉEZ-EN         | UN !      |
| $\Diamond$           | 0        |                  |           |

- Renseignez ensuite l'adresse de connexion de votre compte en ligne GSE-Web
- 4. Cliquez sur le bouton ENREGISTRER LA CONFIGURATION

| Serveur de co | nnexion GSE WEB   |               |   |
|---------------|-------------------|---------------|---|
| https://ww    | w.gse-web.online  |               | _ |
| RÉINITIALISE  | R LA CONFIGURATIO | ON PAR DÉFAUT |   |
| ENRE          | GISTRER LA CONFIG | URATION       |   |
|               |                   |               |   |
|               |                   |               |   |
|               |                   |               |   |
|               |                   |               |   |
|               |                   |               |   |
|               |                   |               |   |
|               |                   |               |   |
|               |                   |               |   |
|               |                   |               |   |
|               |                   |               |   |

#### **CONNEXION A L'APPLICATION**

Pour utiliser <u>l'application mobile de GSE-Web</u>\*, vous devez obligatoirement avoir un utilisateur enregistré sur <u>un compte en ligne de GSE-Web</u>#.

Pour ouvrir un compte, et enregistrer un utilisateur, rendez-vous à cette adresse :

https://www.gse-web.online/

Ce n'est qu'une fois que votre utilisateur est renseigné sur le compte en ligne, que vous pourrez vous connecter, avec le même identifiant, et le même mot de passe, sur l'application mobile.

<u>Note :</u> si vous avez ouvert un compte sur GSE-Web en ligne avec des identifiants Google, et si vous désirez utiliser ce même utilisateur sur l'application mobile, il peut être nécessaire de renseigner le mot de passe dans le profil utilisateur du compte en ligne.

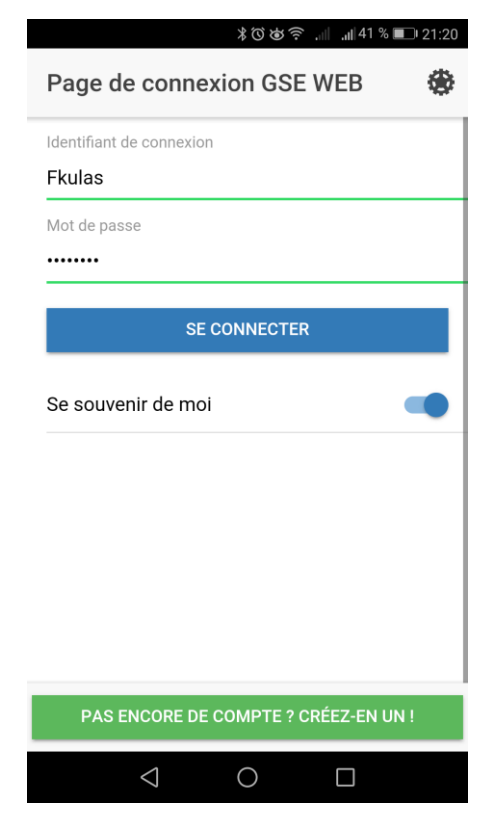

Renseignez l'identifiant de votre utilisateur, et son mot de passe.

Cliquez sur le bouton '**Se souvenir de moi**' si vous désirez que l'application se souvienne de ces informations.

#### **RAFRAICHISSEMENT DES DONNEES**

L'application mobile de GSE-Web se connectera régulièrement à votre serveur pour rafraîchir les données de votre compte en ligne

Selon la quantité des informations contenues sur votre serveur, et selon la qualité de votre réseau mobile ou Wifi, le rafraichissement peut prendre plus au moins de temps.

Le fait de synchroniser toutes les informations de votre compte, vous permettra d'utiliser l'application si vous êtes hors réseau.

Pour rafraichir manuellement les données, vous avez plusieurs moyens à votre disposition :

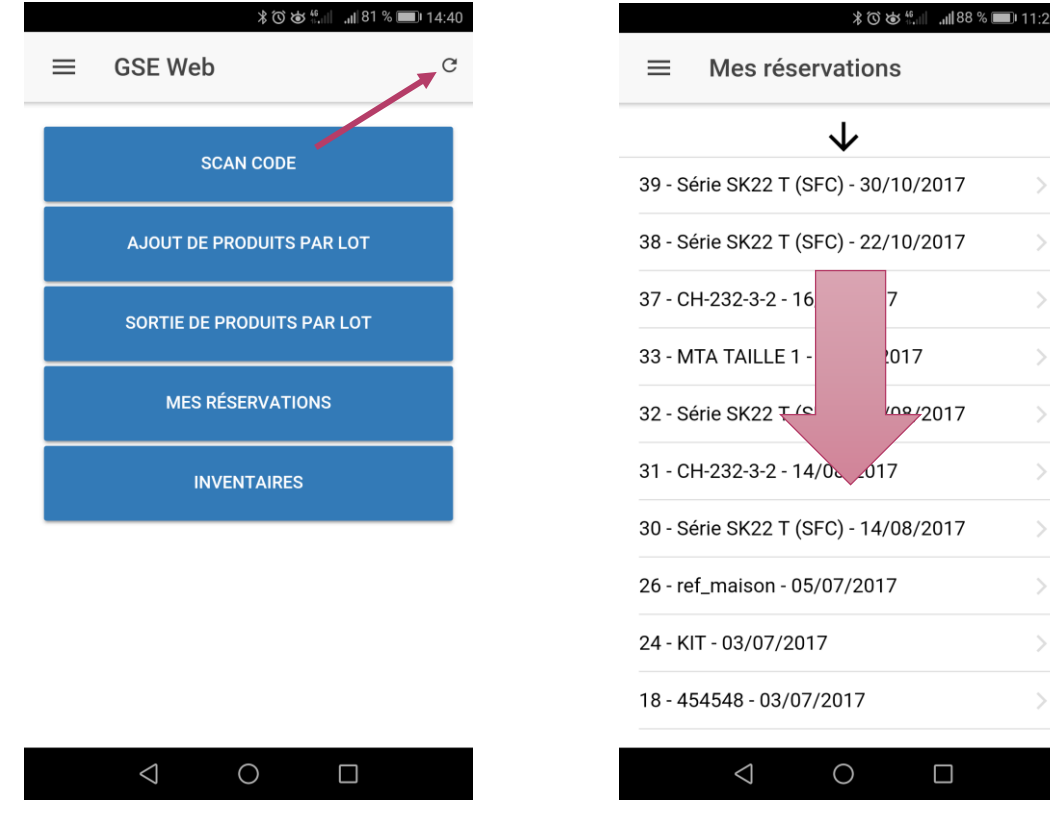

Cliquez sur l'icône en haut à droite de l'écran principale pour rafraichir

Sur certaines pages, glissez la page vers le bas pour rafraichir la page

#### SCANNEZ UN CODE-BARRES OU UN QR CODE

Pour scanner un code-barres, ou un QR Code :

Cliquez sur le bouton SCAN CODE.

L'application mobile va démarrer l'appareil photo de votre smartphone. Votre smartphone est alors prêt à scanner un code-barres.

| ≹ত শু শালা আ ৪1 % ■<br>≣ GSE Web | -) 1440<br>℃                                            |
|----------------------------------|---------------------------------------------------------|
| SCAN CODE                        |                                                         |
| AJOUT DE PRODUITS PAR LOT        |                                                         |
| SORTIE DE PRODUITS PAR LOT       |                                                         |
| MES RÉSERVATIONS                 |                                                         |
| INVENTAIRES                      |                                                         |
|                                  |                                                         |
|                                  |                                                         |
|                                  | Encadrez un code-barres avec le viseur pour le balayer. |
|                                  |                                                         |

En cas de faible luminosité ambiante, vous pouvez allumer le flash de votre smartphone en continu, si celui-ci en possède un (cliquez sur l'icône qui représente une ampoule en haut à droite de la fenêtre de scan).

La rapidité de la reconnaissance des codes-barres dépend entièrement de la **qualité de l'appareil photo** de votre smartphone, et la rapidité de défilement des scans dépend entièrement de la **quantité de RAM** de votre smartphone !

#### VOIR LA FICHE D'UN PRODUIT

Vous pouvez utiliser l'application mobile de GSE-Web pour visualiser la fiche d'un produit renseigné préalablement sur votre compte en ligne.

Cliquez sur le bouton **SCAN CODE**, et scannez le code-barres d'un produit. (Le numéro du code-barres de ce produit doit obligatoirement se trouver dans la base de données de votre compte en ligne GSE-Web).

| ≹&ৃতিঙা হিনা "⊪37% ■⊃ 21:37<br>← RETOUR Détail d'un produit | ⊀২তিঙর ୷୲ ୷୲37% ∎ে21:37<br>← RETOUR Détail d'un produit |
|-------------------------------------------------------------|---------------------------------------------------------|
|                                                             | Libellé : Boîte à outils FACOM, L.50 cm                 |
| - Common and                                                | Qté en stock : 10                                       |
|                                                             | Limite de commande : <b>7</b>                           |
|                                                             | Catégorie : RANGEMENT                                   |
| DERCOM                                                      | Sous-catégorie : BOITE A OUTILS                         |
|                                                             | Taille : 50 cm                                          |
| RANGE-BOITE OUTILS-FACOM - Boîte à outils FACOM,            | Couleur : Neutre                                        |
| Réference : RANGE-BOITE OUTILS-FACOM                        | Emplacement : RANG                                      |
| Libellé : Boîte à outils FACOM. L.50 cm                     | Fournisseur : AEG                                       |
| Oté en stock : 10                                           | Largeur (en cm) : 27 Hauteur (en cm) : 27 Longueu       |
| + AJOUTER - RETIRER 🔇 VOIR                                  | + AJOUTER - RETIRER 🔇 VOIR                              |
|                                                             | $\triangleleft$ O $\square$                             |

Si le scan détecte un numéro de code-barres présent dans la base de données de votre compte en ligne, l'application mobile vous affichera alors directement la fiche du produit scanné.

Vous avez en plus 3 options supplémentaires à votre disposition :

- 1. Ajouter dans votre stock une quantité du produit que vous venez de scanner
- 2. Retirer de votre stock une quantité du produit que vous venez de scanner
- 3. Voir la fiche produit sur le site en ligne, en version mobile.

#### AJOUTER UNE QUANTITE DE PRODUIT DANS LE STOCK

Lorsque vous êtes sur une fiche produit de votre base de données, vous pouvez <u>ajouter</u> directement une quantité de ce produit dans votre stock, avec différents paramètres que vous pouvez rajouter.

| ***                  | \$``\$`\$\$\$\$\$\$ ,⊪   ,⊪   37 % ■ 21:38 |                 | ™ ∥™ 心身のが≴               | <b>  </b> 37 % 🔳 21:39 |
|----------------------|--------------------------------------------|-----------------|--------------------------|------------------------|
| ← RETOUR Ajout       | d'un produit en st                         | ← RETOUR        | Ajout d'un produ         | it en st               |
| Quantité à ajouter : | 5                                          | TVA :           |                          | 20                     |
| Fournisseur :        | Facom FR Fa 🔻                              | Unité :         |                          | U                      |
| Magasin :            | MAGASIN PRI 🔻                              | Emplacemen      | t selectionné : RANG     | >                      |
| Prix de vente :      | 78                                         | Emplacemen      | t:                       | RANG                   |
| Prix d'achat :       | 70                                         | N° Bon de liv   | raison :                 | 364888                 |
| TVA :                | 20                                         | N° de lot :     |                          | 43                     |
| Unité :              | U                                          | Note : RAS      | - Colis arrivé en bon ét | tat                    |
| Emplacement selectio | nné : RANG >                               |                 |                          |                        |
| ENRE(                | GISTRER                                    |                 | ENREGISTRER              |                        |
| $\triangleleft$      | O D                                        | $\triangleleft$ | 0 [                      | ]                      |

Pour ajouter un produit dans votre stock via l'application mobile, 3 champs sont obligatoires :

- La quantité à rentrer
- Le fournisseur
- Le magasin dans lequel vous désirez rentrer vos produits

<u>Note :</u> Si vous ne désirez pas gérer les fournisseurs au sein de votre compte en ligne de GSE-Web, il vous faudra tout de même renseigner un <u>fournisseur générique</u> sur votre compte en ligne pour pouvoir utiliser l'application mobile.

En cliquant sur le bouton **ENREGISTRER**, les données de l'ajout sont directement envoyées sur votre compte en ligne.

#### RETIRER UNE QUANTITE DE PRODUIT DU STOCK

Lorsque vous êtes sur une fiche produit de votre base de données, vous pouvez <u>retirer</u> directement une quantité de ce produit de votre stock, avec différents paramètres que vous pouvez rajouter.

| ∦ጂԾԵ≶։ "⊪ "ա137% ■⊃                   | 21:40 | 米文ではれ、ml 37%                                   | <b>■</b> 21:40 |
|---------------------------------------|-------|------------------------------------------------|----------------|
| ← RETOUR Sortie d'un produit en s     | ·     | ← RETOUR Sortie d'un produit e                 | n s            |
| Quantité à sortir :                   | 1     | Quantité à sortir :                            | 1              |
| N° OT : 468                           | 34    | N° OT :                                        | 4684           |
| Magasin : MAGASIN PRI                 | *     | Magasin : MAGASIN Pl                           | RI 🔻           |
| Client : BR-4789-23 L                 | *     | Clie Succès<br>Sortie de produit sauvegardée ! | L <del>•</del> |
| Selectionnez un équipement            | >     | Selectionnez un équipement                     | >              |
| Prix de vente :                       |       | Prix de vente :                                |                |
| TVA :                                 |       | TVA :                                          |                |
| Note : Pour le chantier de la Défense |       | Note : Pour le chantier de la Défense          |                |
| ENREGISTRER                           |       | ENREGISTRER                                    |                |
|                                       |       |                                                |                |

Pour retirer un produit dans votre stock via l'application mobile, 3 champs sont obligatoires :

- La quantité à sortir
- Un client
- Le magasin dans lequel vous désirez sortir vos produits

<u>Note :</u> Si vous ne désirez pas gérer les clients au sein de votre compte en ligne de GSE-Web, il vous faudra renseigner un <u>client générique</u> sur votre compte en ligne pour pouvoir utiliser l'application mobile.

En cliquant sur le bouton **ENREGISTRER**, les données du retrait sont directement envoyées sur votre compte en ligne.

#### AJOUTER DES PRODUITS PAR LOT

Vous avez la possibilité de scanner plusieurs produits d'affilé, et de les ajouter en une fois dans votre stock.

<u>Note :</u> seuls les produits ayant un code-barres, et renseignés dans votre compte en ligne seront pris en compte.

Pour ajouter des produits par lot, cliquez sur le bouton **AJOUT DE PRODUITS PAR LOT**.

| ≡ | ≹© छ ≝⊪⊺ जा≋<br>GSE Web     | 1 % 💷 14:40<br>C | =                | Codes-ba                    | ≹യ്യ് ടെ പി പി <sup>40</sup><br>arre pour ajout | * <b>I</b> 21:26 |
|---|-----------------------------|------------------|------------------|-----------------------------|-------------------------------------------------|------------------|
|   | SCAN CODE                   |                  |                  |                             | SCAN                                            |                  |
|   | , AJOUT DE PRODUITS PAR LOT |                  | Incrér           | nent automat                | ique de 1                                       |                  |
|   | SORTIE DE PRODUITS PAR LOT  |                  | Fourn            | isseur :                    | MAKITA E                                        | EUR 🔻            |
|   | MES RÉSERVATIONS            |                  | Maga             | sin :                       | MAGASI                                          | N SE 🔻           |
|   | INVENTAIRES                 |                  | 50505<br>Qté : 2 | 582754995<br>2 - Fournisseu | Ir : MAKITA EUR                                 |                  |
|   |                             |                  | 54144<br>Qté : 2 | 174403819<br>2 - Fournisseu | Ir : FACOM FR                                   |                  |
|   |                             |                  | 33444<br>Qté : 1 | 128057589<br>1 - Fournisseu | ır : MAKITA EUR                                 |                  |
|   | ⊲ ○ □                       |                  |                  | $\triangleleft$             | 0 🗆                                             |                  |

Renseignez un fournisseur et un magasin, puis cliquez sur le bouton **SCAN** pour scanner tous les codes-barres des produits que vous voulez ajouter dans votre stock.

Vous avez la possibilité de scanner vos produits de 2 façons :

- Soit en scannant tous les produits à la suite, en incrémentant automatiquement une quantité de 1 (dans ce cas, il vous faut cocher le bouton Incrément automatique de 1)
- 2. Soit en scannant un produit, en renseignant la quantité, puis en rescannant les suivants :

| 素びゆ 学 川 ᆐ40%■→21:25 |                        |         |                  |  |  |  |  |  |  |
|---------------------|------------------------|---------|------------------|--|--|--|--|--|--|
| =                   | Codes-barre pour ajout |         |                  |  |  |  |  |  |  |
| Ajouter un produit  |                        |         |                  |  |  |  |  |  |  |
| Incrér              | Qté du produit à a     | ijouter | -                |  |  |  |  |  |  |
| Four                | ANNULEF                | TUOLA 9 | ER               |  |  |  |  |  |  |
| Magasii             | Magasin : MAGASIN SE * |         |                  |  |  |  |  |  |  |
| 1                   | 2                      | 3       | -                |  |  |  |  |  |  |
| 4                   | 5                      | 6       |                  |  |  |  |  |  |  |
| 7                   | 8                      | 9       | $\langle \times$ |  |  |  |  |  |  |
| ,                   | 0                      |         | ∍                |  |  |  |  |  |  |
|                     | ∇ C                    |         |                  |  |  |  |  |  |  |

Vous avez la possibilité de mettre en pause le scan de vos codes-barres, en utilisant la touche retour de votre smartphone.

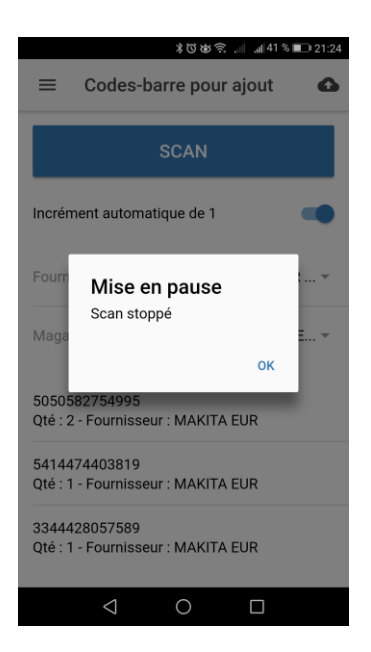

Vous pouvez naviguer dans l'application, ou même la quitter. Tous les codes-barres que vous venez de scanner <u>restent en mémoire</u> dans l'application mobile. Tous les codes-barres seront effacés lorsque vous enverrez les données vers votre compte en ligne.

Pour envoyer vos codes-barres vers votre compte en ligne de GSE-Web, cliquez sur l'icône représentant un nuage avec une flèche, en haut à droite de la page.

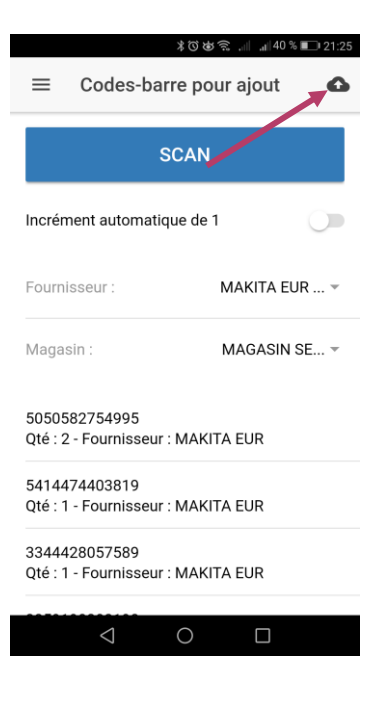

#### **MODIFIER UN CODE-BARRES SCANNE**

En cas d'erreur, vous avez la possibilité de modifier certaines informations.

Pour modifier une information d'un code-barres ou le supprimer de la liste, glissez votre doigt de la droite vers la gauche de l'écran, sur le code-barres à modifier.

| <b>※びゅ</b> 奈                                        |            |                    | \$00\$ î | " <b>⊪</b> 40 % 🗩 21:2   |
|-----------------------------------------------------|------------|--------------------|----------|--------------------------|
| $\equiv$ Codes-barre pour ajout                     | Edition o  | l'un in            | ANNULER  | ENREGISTRER              |
| SCAN                                                | Qté à enre | gistrer :          |          | 2                        |
| Incrément automatique de 1                          | Fournisse  | ur :               | MA       | KITA EUR 👻               |
|                                                     | Magasin :  |                    | MA       | GASIN SE 👻               |
| Manasin : MAGASIN SE -                              |            |                    |          |                          |
|                                                     |            |                    |          |                          |
| 5050582754995<br>Qté : 2 - Fournisseur : MAKITA EUR | 1          | 2                  | 3        | -                        |
| MAKITA EUR SUPPRIMER                                | 4          | 5                  | 6        | <u> </u>                 |
| 334442805758                                        | 7          | 8                  | 9        | $\langle \times \rangle$ |
| Qte : I - Fourn                                     | ,          | 0                  |          | $\rightarrow$            |
|                                                     |            | $\bigtriangledown$ | 0        |                          |

Vous pourrez alors :

- Supprimer le code-barres de la liste
- Modifier la quantité renseignée
- Modifier le Fournisseur pour un code-barres
- Modifier le magasin pour un code-barres

Si des codes-barres scannés ne sont pas référencés dans la base de données de votre compte en ligne, ils ne seront pas pris en compte.

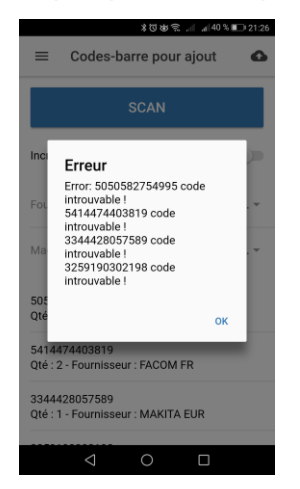

#### SORTIR DES PRODUITS PAR LOT

Vous avez la possibilité de scanner plusieurs produits d'affilé, et de les sortir en même temps de votre stock.

<u>Note :</u> seuls les produits ayant un code-barres, et renseignés dans votre compte en ligne seront pris en compte.

Pour sortir des produits par lot, cliquez sur le bouton **SORTIE DE PRODUITS PAR LOT**.

|   | ≡ | *రెత్<br>GSE Web      | ı   <b>,,,  </b> 81 % <b>■</b> 0 14 | C   | =                | Codes-l                      | া∷ ই⊌©⊡≇<br>barre pour so | ortie      |
|---|---|-----------------------|-------------------------------------|-----|------------------|------------------------------|---------------------------|------------|
|   |   | SCAN CODE             |                                     | 1   |                  |                              | SCAN                      |            |
|   |   | AJOUT DE PRODUITS PA  | R LOT                               |     | Incrén           | nent automa                  | atique de 1               |            |
|   |   | SORTIE DE PRODUITS PA | R LOT                               |     | N° OT            |                              |                           | 4646-54    |
|   |   | MES RÉSERVATION       | s                                   | i – | Equip            | ement asso                   | cié : Robots AN           | THROP >    |
|   |   | INVENTAIRES           |                                     | i – | Client           | :                            | JOHN                      | ISON CO 🔻  |
|   |   |                       |                                     |     | Maga             | sin :                        | MAG                       | ASIN PRI 🔻 |
|   |   |                       |                                     |     | 33332<br>Qté : 3 | 297199995<br>8 - Client : J0 | DHNSON CONTI              | ROLS       |
| _ |   |                       |                                     |     | 33844<br>Qté : 2 | 42261111<br>2 - Client : J0  | DHNSON CONTI              | ROLS       |
|   |   |                       |                                     |     |                  | $\bigtriangledown$           | 0                         |            |

#### Renseignez les 3 champs obligatoires :

- 1. Numéro d'OT (Ordre de travail) vous pouvez mettre ce que vous voulez, ou définir votre propre codification pour suivre les sorties de votre stock
- 2. Un équipement

Si vous ne gérez pas d'équipements avec votre compte en ligne GSE-Web, vous devrez créer un <u>équipement générique</u> pour toutes vos sorties par lot.

#### 3. Un client

Si vous ne désirez pas gérer les clients au sein de votre compte en ligne de GSE-Web, il faudra renseigner un <u>client générique</u> pour toutes vos sorties par lot.

Cliquez ensuite sur le bouton **SCAN** pour scanner tous les codes-barres des produits que vous voulez sortir de votre stock.

Vous avez la possibilité de scanner vos produits de 2 façons (comme pour l'ajout par lot) :

- Soit en scannant tous les produits à la suite, en incrémentant automatiquement une quantité de 1 (dans ce cas, il vous faut cocher le bouton Incrément automatique de 1)
- 2. Soit en scannant un produit, en renseignant la quantité, puis en rescannant les suivants.

#### ACCEDER AU MENU DE L'APPLICATION

Pour accéder au menu de l'application mobile, cliquez sur l'icône en haut à gauche de l'écran principale, ou saisissez avec votre doigt le bord gauche de l'application, et glissez vers la droite de l'écran.

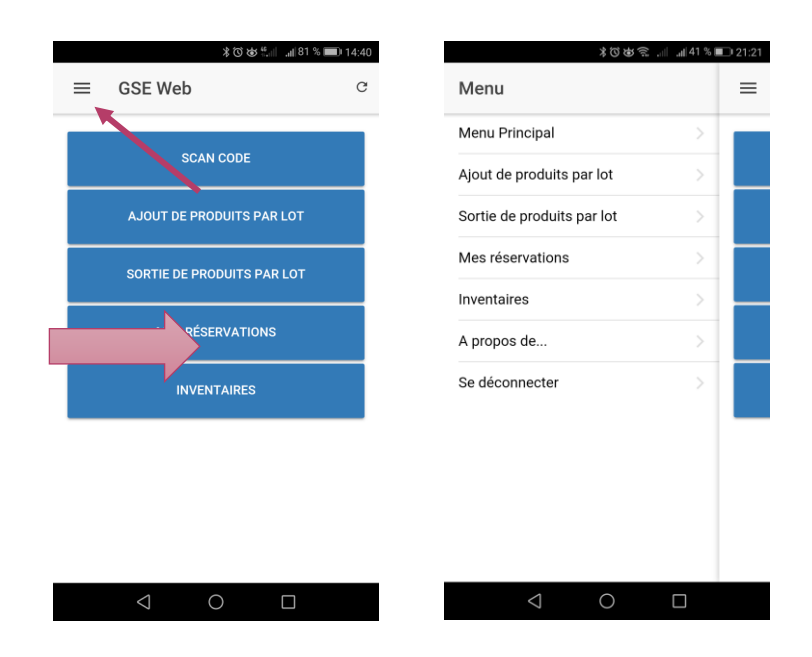

#### INFORMATIONS SUR L'APPLICATION MOBILE

Pour connaître le numéro de la version de l'application mobile que vous avez installé sur votre smartphone, allez dans le menu de l'application, et cliquez sur le menu **A propos de...** 

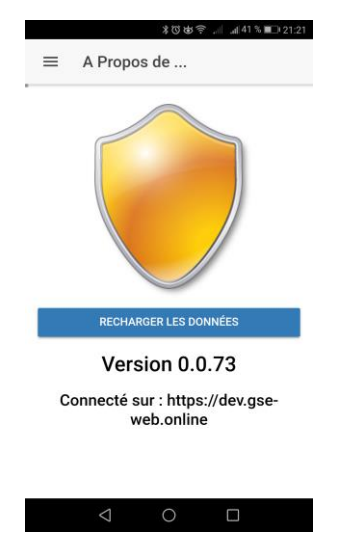

Vous verrez également sur cette page l'adresse du serveur sur lequel l'application est connectée.

#### **RESERVER UN PRODUIT**

En scannant un produit avec un code-barres, vous avez la possibilité d'afficher sa fiche produit. En cliquant sur le bouton **VOIR** en bas à droite de la fiche produit, vous pouvez consulter cette même fiche produit sur la version mobile du site internet de GSE-Web.

<u>Note :</u> lors de la 1<sup>ère</sup> visualisation d'une fiche produit sur le site de GSE-Web en version mobile, vous devrez vous authentifier. Il vous faudra ensuite revenir sur l'application mobile, et recliquer sur le bouton **VOIR** pour accéder ensuite directement aux autres fiches produites.

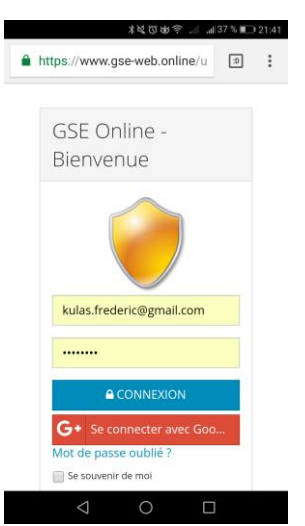

En accédant à la fiche produit sur le site en version mobile de GSE-Web, vous aurez accès à un bouton **Action** en haut à droite de la fiche produit :

|                           | ≵७७इ:.⊪                          | 01 |                          | ≵७७;;,⊪ ,⊪63% ■■ 22:02                                 |
|---------------------------|----------------------------------|----|--------------------------|--------------------------------------------------------|
| <b></b>                   |                                  |    | <b>@</b>                 |                                                        |
| < Boîte à outi<br>L.50    | Ils FACOM, ><br>cm Action -      |    | < Boîte à ou<br>L.5      | tils FACOM, ><br>0 cm Action -                         |
| STATUT                    |                                  |    | STATUT                   | Editer la fiche produit<br>Supprimer la fiche produit  |
| REFERENCE                 | RANGE-BOITE OUTILS-<br>FACOM     |    | REFERENCE                | Ajouter un nouveau produit<br>Lister les produits      |
| LIBELLE                   | Boîte à outils FACOM, L.50<br>cm |    | LIBELLE                  | Effectuer une réservation                              |
| CODE-BARRES               | 345634563456                     |    | CODE-BARRES              | Entrer ce produit<br>Sortir ce produit<br>345634563456 |
| CATEGORIE                 | RANGEMENT                        |    | CATEGORIE                | RANGEMENT                                              |
| SOUS CAT                  | BOITE A OUTILS                   |    | SOUS CAT                 | BOITE A OUTILS                                         |
| FAMILLE                   |                                  |    | FAMILLE                  |                                                        |
| EMPLACEMENT<br>PAR DÉFAUT | RANG                             |    | EMPLACEMEN<br>PAR DÉFAUT | T RANG                                                 |
| $\triangleleft$           | 0                                |    | $\triangleleft$          | 0                                                      |

C'est à partir de ce bouton que vous pourrez effectuer une réservation de votre produit !

Renseignez les champs demandés pour pouvoir réserver votre produit.

| ೫७७╤ .⊪ .⊪62% ■022:11                                 | 米では奈  4162% 💷 22:11                          | 米では完 📶 462% 💷 22:11                                |
|-------------------------------------------------------|----------------------------------------------|----------------------------------------------------|
| • =                                                   | • =                                          | Confirmation de réservation                        |
| Produits RANGE-ROITE OUTIL S-FACOM - Boîte à outils E | Localisation                                 | Votre réservation a été enregistrée, elle porte le |
| Equipement associé                                    | Véhicule CN-296-FG                           |                                                    |
| Saisissez une référence ou un code 🔹                  | 1                                            | 000043                                             |
| 8995                                                  | Technicien                                   | Fermer                                             |
| Localisation                                          | Magasin *                                    | Numéro OT *                                        |
| Véhicule CN-296-FG                                    | MAGASIN PRINCIPAL 001                        | 8995                                               |
| Quantité désirée *                                    | Note                                         | Localisation                                       |
| 1                                                     | Selon la demande de renouvellement effectuée | Véhicule CN-296-FG                                 |
| Technicien                                            | par Patrick                                  | Quantité désirée *                                 |
| Frédéric KULAS 🔻                                      |                                              | 1                                                  |
| Magasin *                                             |                                              | Technicien                                         |
| MAGASIN PRINCIPAL 001                                 | Réserver                                     | Frédéric KULAS 🔹                                   |
|                                                       | < 0 □                                        | < 0 □                                              |

Vous avez la possibilité de voir le statut de votre réservation, sur cette même version du site mobile, en allant dans le menu **Produits / Voir les réservations produits** 

|                           | ≵Ծ⊌?:          | :14 |             | * (2) &             | ¢奈.⊪."∥61%∎0;                        |
|---------------------------|----------------|-----|-------------|---------------------|--------------------------------------|
| <b>9</b>                  | ≡              |     | <b>@</b>    |                     | Ξ                                    |
| Produits 🗸                |                |     | Nº do       | Data da             |                                      |
|                           |                |     | réservation | réservation         | Statut                               |
|                           |                |     | 000043      | 31/10/2017<br>22:11 | A traiter 👻                          |
|                           |                |     | 000042      | 23/10/2017<br>11:00 | Produits à<br>commander <del>-</del> |
|                           |                |     | 000041      | 22/10/2017<br>21:43 | A traiter 🗸                          |
|                           |                |     |             |                     |                                      |
| Voir les réservations     | s produits     |     |             | < >                 |                                      |
| CATEGORIE                 | RANGEMENT      |     |             |                     |                                      |
| SOUS CAT                  | BOITE A OUTILS |     |             |                     |                                      |
| FAMILLE                   |                |     |             |                     |                                      |
| EMPLACEMENT<br>PAR DÉFAUT | RANG           |     |             |                     |                                      |
| $\bigtriangledown$        | 0              |     | <           | 0                   |                                      |

#### **RESERVER UN PRODUIT QUI COMPOSE UN EQUIPEMENT**

Dans la version de votre compte en ligne, vous avez la possibilité de créer des équipements. Ces équipements sont tous composés de produits, que vous pouvez réserver grâce à l'application mobile de GSE-Web.

- Ce procédé est particulièrement utile pour assurer la maintenance d'équipements, tels que des compresseurs, des climatiseurs, des machines tournantes, etc.
- Mais il peut également être utilisé pour réserver des équipements de sécurité, comme des extincteurs, ou des éléments de sécurité d'une chambre d'hôtel par exemple (la chambre d'hôtel étant l'équipement, et les produits, les éléments de sécurité)
- On peut imaginer plusieurs applications possibles pour les équipements !

En scannant le QR Code d'un équipement, vous avez la possibilité d'afficher la fiche de l'équipement.

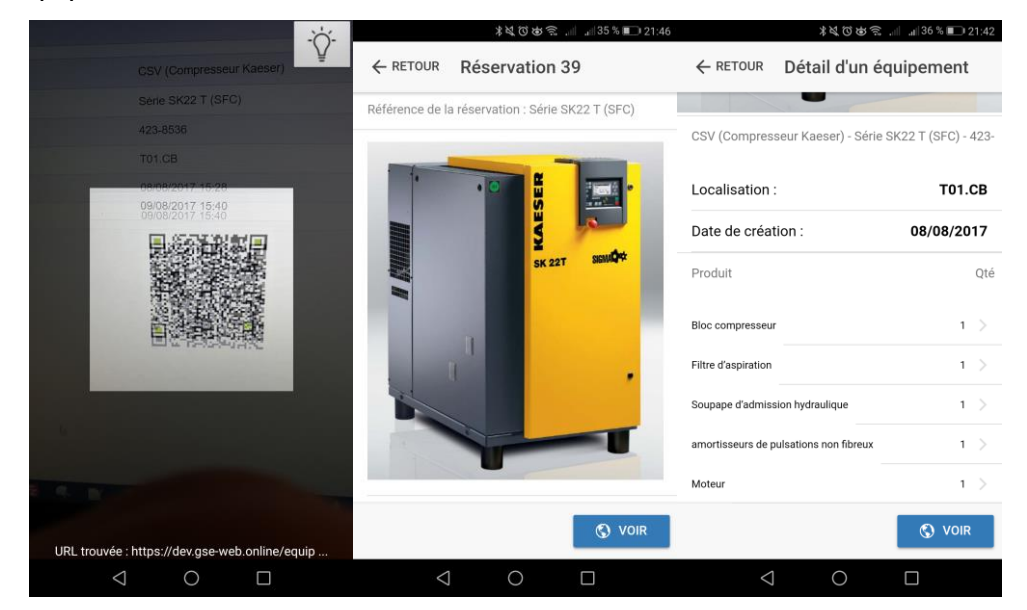

Sur la fiche de l'équipement, vous pouvez voir le détail de chaque produit qui compose cet équipement. En cliquant sur un produit, vous pouvez afficher sa fiche produit.

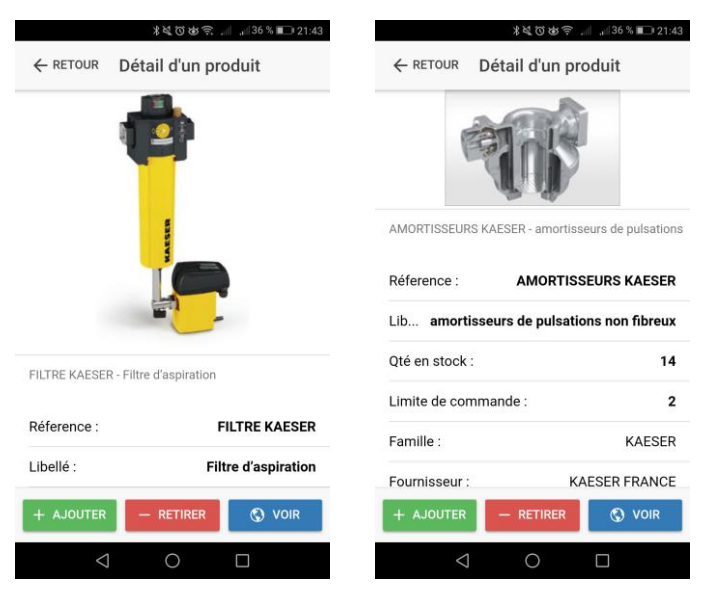

En cliquant sur le bouton **VOIR** en bas à droite <u>de la fiche de l'équipement</u>, vous pouvez consulter cette même fiche sur la version mobile du site internet de GSE-Web.

<u>Note :</u> lors de la <u>1<sup>ère</sup> visualisation</u> d'une fiche d'un équipement sur le site de GSE-Web en version mobile, vous devrez vous <u>authentifier</u>. Il vous faudra ensuite revenir sur l'application mobile, et recliquer sur le bouton **VOIR**. Vous pourrez alors accéder directement aux autres fiches d'équipements sans vous authentifier à nouveau.

En accédant à la fiche de l'équipement sur le site en version mobile de GSE-Web, vous aurez accès à un bouton **Action** en haut à droite de la fiche équipement :

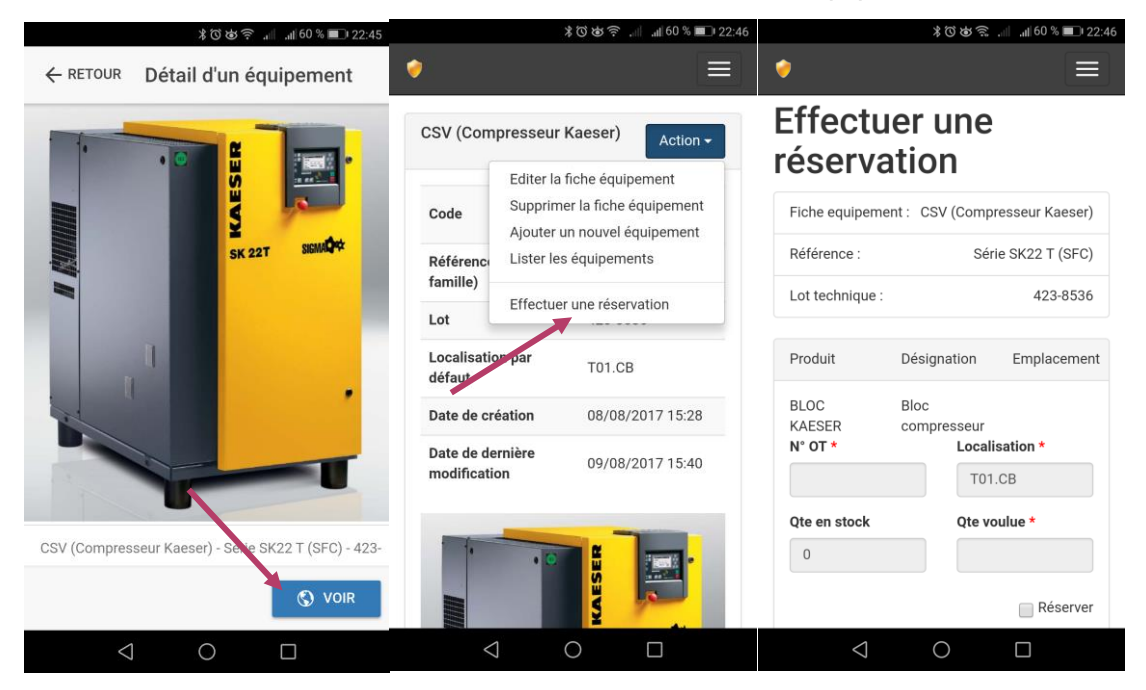

Pour effectuer la réservation d'un ou plusieurs produits qui composent cet équipement, il vous suffit de cocher la case **Réserver**, de renseigner un numéro OT (Ordre de travail – ce numéro est obligatoire, mais il n'est qu'à titre indicatif), puis la quantité que vous désirez réserver.

<u>Note :</u> vous pouvez réserver une pièce même s'il n'y en a plus en stock. La réservation passera automatiquement en statut 'A COMMANDER', et le magasinier par exemple, sera automatiquement prévenu par email qu'une commande doit être faite. (voir la fiche d'aide n°01-GSE-Web et les utilisateurs, ainsi que la fiche d'aide n°02 – GSE-Web et les emails).

Vous pouvez également renseigner un commentaire pour cette réservation, et spécifier dans quel magasin vous désirez retirer vos pièces.

| N° OT *                                                         | Localisation *         |
|-----------------------------------------------------------------|------------------------|
|                                                                 | T01.CB                 |
| Qte en stock                                                    | Qte voulue *           |
| 0                                                               |                        |
|                                                                 | Réserver               |
|                                                                 |                        |
| agasin *                                                        |                        |
|                                                                 |                        |
| MAGASIN PRINCIPA                                                | L 001                  |
| MAGASIN PRINCIPA                                                | IL 001 •               |
| MAGASIN PRINCIPA                                                | nande avec la commande |
| MAGASIN PRINCIPA<br>mmentaires<br>Préparer cette comm<br>n°123  | nande avec la commande |
| MAGASIN PRINCIPA<br>ommentaires<br>Préparer cette comm<br>n°123 | nande avec la commande |
| MAGASIN PRINCIPA<br>mmentaires<br>Préparer cette comm<br>° 123  | nande avec la commande |
| MAGASIN PRINCIPA<br>mmentaires<br>Préparer cette comm<br>°123   | nande avec la commande |
| MAGASIN PRINCIPA<br>mmentaires<br>Préparer cette comm<br>°123   | Acserver               |

En cliquant sur le bouton **Réserver**, votre commande est directement enregistrée sur votre compte en ligne de GSE-Web, et un numéro unique lui est attribué.

|                              | ೫೮೮೯೩.⊪ .⊪59% ■0 22:50             |
|------------------------------|------------------------------------|
| Confirmation                 | n de réservation ×                 |
| Votre réservatio<br>numéro : | n a été enregistrée, elle porte le |
| (                            | 000040                             |
|                              | Fermer                             |
| Référence :                  | Série SK22 T (SFC)                 |
| Lot technique :              | 423-8536                           |
| Produit                      | Désignation Emplacement            |
| BLOC                         | Bloc                               |
| KAESER                       | compresseur                        |
| N° OT *                      | Localisation *                     |
| 46786                        | T01.CB                             |
| Qte en stock                 | Qte voulue *                       |
| $\triangleleft$              | 0 0                                |

Selon les paramètres configurés dans votre compte en ligne GSE-Web, vous recevrez un accusé de réception de votre réservation par email. Le magasinier, ou tout autre personne désignée recevra un email signalant qu'une commande est à préparer, et si c'est le cas, que des produits sont à commander.

#### **MES RESERVATIONS**

Lorsque vous avez effectué une réservation de produits pour un équipement, vous avez la possibilité de suivre le statut de votre réservation via l'application mobile de GSE-Web.

Pour cela, cliquez sur le bouton MES RESERVATIONS.

Vous aurez alors accès à toutes vos réservations.

| ≡ | ೫೮ಅೇ⊪೫೫ % <b>=</b><br>GSE Web | © 14:40<br>C ≡ | Mes rés         | ≱≼তভ≋<br>ervations | ,iii ,iii 35 % 🔳 | ⊇ 21:45 |                 | ≇ত⊌ ল<br>Réservation | °al al 58%≡<br>138 | 23:28  |
|---|-------------------------------|----------------|-----------------|--------------------|------------------|---------|-----------------|----------------------|--------------------|--------|
|   |                               | 39             | Série SK22 T    | (SFC) - 30/10      | 0/2017           | >       |                 | 1                    |                    |        |
|   | SCAN CODE                     | 38             | Série SK22 T    | (SFC) - 22/10      | 0/2017           |         |                 |                      |                    |        |
|   | AJOUT DE PRODUITS PAR LOT     | 37             | CH-232-3-2 - 7  | 16/10/2017         |                  |         |                 |                      | -                  |        |
|   |                               | 33             | MTA TAILLE 1    | 1 - 14/08/201      | 17               |         |                 |                      |                    |        |
|   | SURTIE DE PRODUITS PAR LOT    | 32             | Série SK22 T    | (SFC) - 14/08      | 8/2017           |         | Date de réser   | vation :             | 22/10/             | 2017   |
|   | MES RÉSERVATIONS              | 31             | CH-232-3-2 - 7  | 14/08/2017         |                  |         | Magasin de re   | é MAGASIN F          | PRINCIPAL 00       | )1 >   |
|   | INVENTAIRES                   | 30             | Série SK22 T    | (SFC) - 14/08      | 3/2017           |         | Statut :        |                      | Réservation à re   | etirer |
|   |                               | 26             | ref_maison - (  | 05/07/2017         |                  |         | Produit         |                      | Qté res            | servée |
|   |                               | 24             | KIT - 03/07/2   | 017                |                  |         | Filtre d'aspira | tion                 |                    | 1      |
|   |                               | 18             | 454548 - 03/0   | 07/2017            |                  |         | amortisseurs    | de pulsations n      | on fibreux         | 1      |
|   |                               | 17             | REF EQU 2 - 0   | 3/07/2017          |                  |         |                 |                      | S VOI              | IR     |
|   | < ○ □                         |                | $\triangleleft$ | 0                  |                  |         | $\triangleleft$ | 0                    |                    |        |

En cliquant sur une réservation, vous aurez une vue sur le détail des produits réservés, ainsi que sur le statut de la réservation.

#### 6 statuts peuvent être affichés :

- A traiter (= non encore pris en compte)
- Annulée
- A approvisionner (= à commander)
- En cours de traitement (= pris en compte par le magasinier)
- A retirer (= la réservation est prête, le technicien peut venir la retirer au magasin)
- Terminée (= le technicien est venu chercher sa réservation)

#### **INVENTAIRES**

Il s'agit de la fonctionnalité la plus intéressante, mais aussi la plus innovante de l'univers 'GSE-Web' : la fonction d'inventaire !

Grace à votre smartphone vous pouvez effectuer un inventaire, en scannant tous les codes-barres des produits présents dans votre stock.

L'avantage de cette technologie, est que <u>plusieurs smartphones</u> différents peuvent se connecter <u>en même temps</u> sur le même inventaire, et participer au scan de tous les produits !

#### PARTICIPER A UN INVENTAIRE

Pour que vous puissiez utiliser votre smartphone et participer à un inventaire, il faut tout d'abord qu'un inventaire soit '<u>ouvert</u>' sur votre compte en ligne GSE-Web.

En cliquant sur le bouton **Inventaires** de l'application mobile, vous verrez directement les inventaires qui sont 'ouverts' sur votre compte, et sur lesquels vous pourrez participer. (*voir la fiche d'aide n°3 - GSE-Web et les inventaires*)

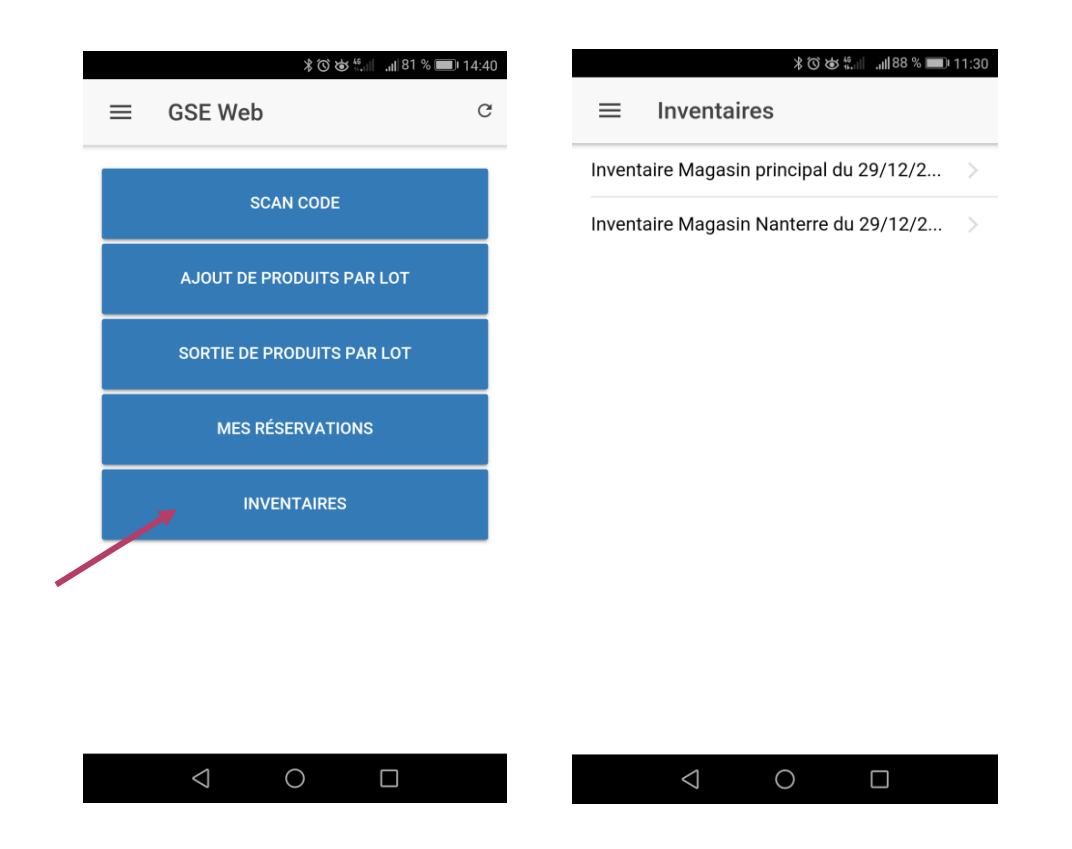

En cliquant sur un inventaire vous pourrez alors scanner les codes-barres du secteur ou du rayon qui vous est attribué.

|                 | *ধৃতঙ্গু 🧟 .<br>Détails de l'inve | 138 % 🗩 21:35<br>ntaire 🔥 |
|-----------------|-----------------------------------|---------------------------|
|                 | SCAN                              |                           |
| Incrément au    | itomatique de 1                   | -                         |
| 3333297199      | 995 - QTE : 104                   |                           |
| 3384442261      | 111 - QTE : 1005                  |                           |
| 3333297808      | 408 - QTE : 303                   |                           |
| 3344428057      | 589 - QTE : 44                    |                           |
| 5050582754      | 995 - QTE : 202                   |                           |
| 5414474403      | 819 - QTE : 446                   |                           |
| 3537560210      | 985 - QTE : 5                     |                           |
| 3210330181      | 271 - QTE : 57                    |                           |
| $\triangleleft$ |                                   |                           |

Cliquez sur le bouton **SCAN** pour scanner tous les codes-barres des produits que vous voulez inventorier.

Vous avez la possibilité de scanner vos produits de 2 façons :

- Soit en scannant tous les produits à la suite, en incrémentant automatiquement une quantité de 1 (dans ce cas, il vous faut cocher le bouton Incrément automatique de 1)
- 2. Soit en scannant un produit, en renseignant la quantité, puis en rescannant les suivants.

En cas d'erreur, vous avez la possibilité de modifier certaines informations.

Pour modifier une information d'un code-barres ou le supprimer de la liste, glisser votre doigt de la droite vers la gauche de l'écran, sur le code-barres à modifier.

| 孝び 安 奈 .⊪ .⊪ 57 % ■● 23:48       | 米では奈 .⊪ .⊪ 57% ■■ 23:48            |
|----------------------------------|------------------------------------|
| ← RETOUR Détails de l'inventaire | ← RETOUR Détails de l'inventaire ▲ |
| SCAN                             | Ajouter un produit                 |
| Incrément automatique de 1       | Qté du produit à ajouter           |
| 3333297199995 - QTE : 104        | 3333: ANNULER AJOUTER              |
| 3384442261111 - QTE : 1005       | 3384442261111 - QTE : 1005         |
| 3333297808408 - QTE : 303        | 3333297808408 - QTE : 303          |
| 3344428057589 - QTE : 44         | 3344428057589 - QTE : 44           |
| TE : 202 SUPPRIMER EDITER        | E : 202 SUPPRIMER EDITER           |
| 5414474403819 OTE - 446          | 5414474403819 - QTE : 446          |
| 3537560210985 QTE : 5            | 3537560210985 - QTE : 5            |
| 3210330181271 - QTE : 57         | 3210330181271 - QTE : 57           |
| $\triangleleft$ 0 $\Box$         |                                    |

Vous pourrez alors :

- Supprimer le code-barres de la liste
- Modifier la quantité renseignée

Si des codes-barres scannés ne sont pas référencés dans la base de données de votre compte en ligne, ou s'ils ont été mal reconnus, ils seront tout de même envoyés sur votre compte, mais <u>ils n'auront pas de référence ou de nom désignés.</u>

Tant que vous n'aurez pas envoyer vos codes-barres scannés vers votre compte en ligne GSE-Web, vous pouvez mettre en pause votre inventaire (en utilisant la touche retour de votre téléphone), et vous pourrez reprendre votre inventaire à tout moment.

Pour envoyer vos codes-barres vers votre compte en ligne GSE-Web, il vous suffit de cliquer sur l'icône représentant un nuage avec une flèche en haut à droite de la page.

| 米気では令 🚛 📲 D 21:35                |
|----------------------------------|
| ← RETOUR Détails de l'inventaire |
| SCAN                             |
| Incrément automatique de 1       |
| 3333297199995 - QTE : 104        |
| 3384442261111 - QTE : 1005       |
| 3333297808408 - QTE : 303        |
| 3344428057589 - QTE : 44         |
| 5050582754995 - QTE : 202        |
| 5414474403819 - QTE : 446        |
| 3537560210985 - QTE : 5          |
| 3210330181271 - QTE : 57         |
| $\triangleleft$ 0 $\Box$         |

Assurez-vous d'avoir une bonne connexion réseau AVANT l'envoi de vos données vers votre compte en ligne.

Dès que l'inventaire, ou les inventaires sont <u>'fermés</u>' sur votre compte en ligne GSE-Web, ils n'apparaissent plus dans la page des inventaires.

|   |                 | 大口の免疫 | ≗ "∥ "∥39 % ∎⊃ | 21:32 |
|---|-----------------|-------|----------------|-------|
| ≡ | Inventai        | res   |                |       |
|   |                 |       |                |       |
|   |                 |       |                |       |
|   |                 |       |                |       |
|   |                 |       |                |       |
|   |                 |       |                |       |
|   |                 |       |                |       |
|   |                 |       |                |       |
|   |                 |       |                |       |
|   |                 |       |                |       |
|   |                 |       |                |       |
|   |                 |       |                |       |
|   |                 |       |                |       |
|   | $\triangleleft$ | 0     |                |       |
|   |                 |       |                |       |
|   |                 |       |                |       |
|   |                 |       |                |       |

#### LEXIQUE

\* **L'application mobile de GSE-Web** : il s'agit de l'application mobile à installer sur un smartphone sous Android ou sur un iPhone. Elle est disponible <u>gratuitement</u> sous le Google Play store et sur l'Apple Store.

# Le compte en ligne GSE-Web : il s'agit du site internet sur lequel vous devez tout d'abord créer un compte, pour pouvoir utiliser l'application mobile de GSE-Web.

Sur ce compte vous renseignerez tous les produits et équipements que vous allez gérer via l'application mobile, mais aussi les comptes utilisateurs qui pourront se connecter à l'application mobile. Vous pouvez créer un compte à cette adresse : <u>https://www.gse-web.online/</u>

**Version mobile du site GSE-Web** : il s'agit du site internet de votre <u>compte en ligne</u> <u>GSE-Web</u>, mais adapté au format mobile.

**Un code-barres :** il s'agit de la représentation d'une suite numérique ou alphanumérique sous la forme d'un symbole constitué de barres et d'espaces dont l'épaisseur varie en fonction des données ainsi codées.

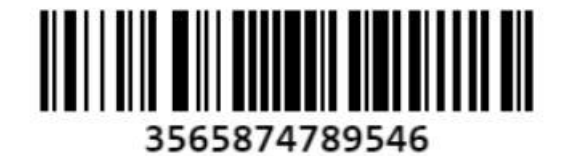

Par défaut, si vous ne renseignez par de numéro de code-barres, tous les produits que vous renseignerez dans votre compte en ligne se verront automatiquement attribués un code-barres unique généré par GSE-Web.

**Un QR Code :** il s'agit d'un type de code-barres en deux dimensions (ou code matriciel) constitué de modules noirs disposés (en général) dans un carré à fond blanc. L'agencement de ces points définit l'information que contient le code.

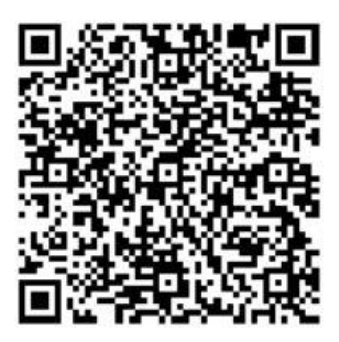

Par défaut, tous les produits et les équipements que vous renseignerez dans GSE-Web se verront attribués un QR Code unique. Ce QR Code ne peut pas être modifié, il permet l'adressage des fiches produits et des fiches d'équipement.

## Manuel d'utilisation de l'application GSE-Web (Mobile)

Si vous avez des questions, ou une difficulté à comprendre une partie de ce manuel d'utilisation, vous avez à votre disposition notre forum disponible à cette adresse : <u>https://gestion-de-stock.pro/forum</u>

### Toute copie en totalité ou en partie de ce manuel, est autorisée.

KLS-Concept – 2017 – Tous droits réservés